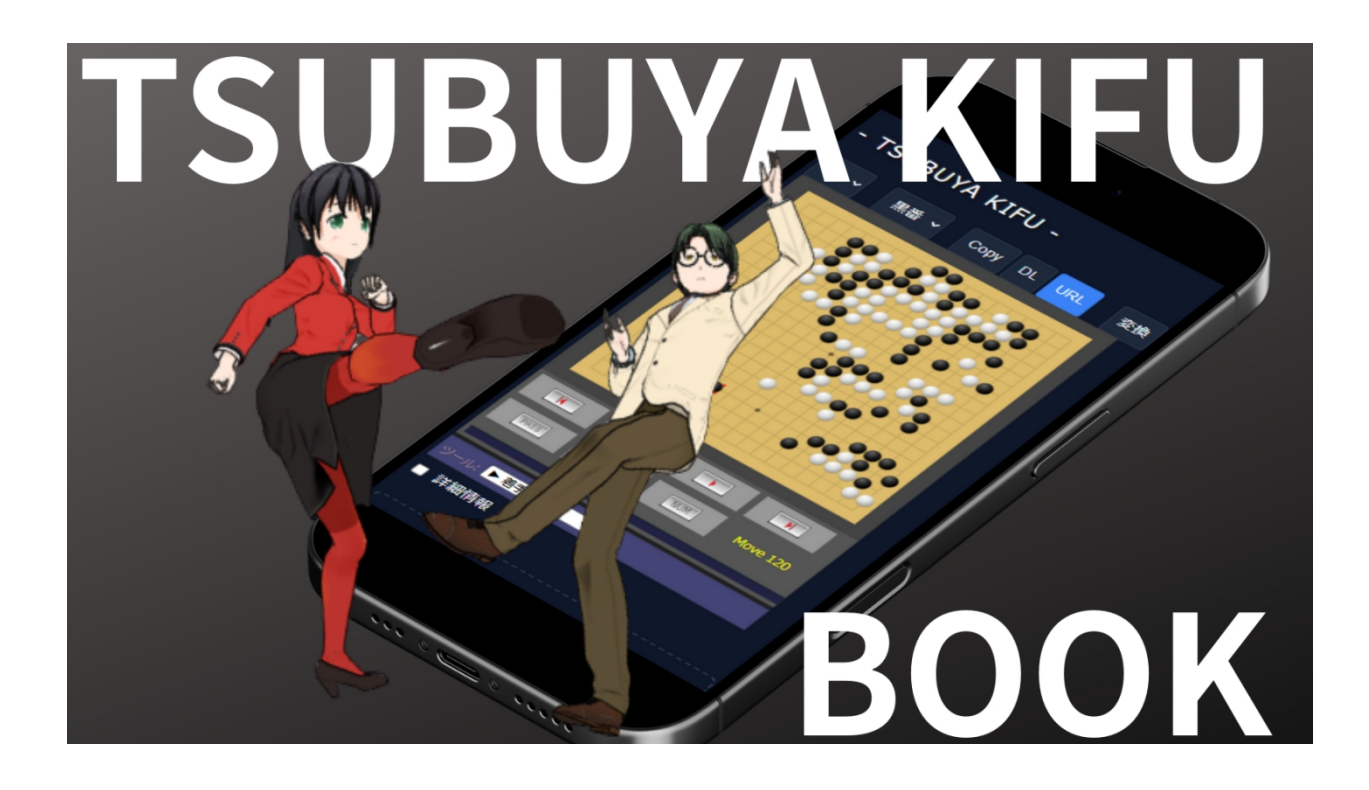

## TSUBUYA KIFU BOOK

#### $\sim$ The book of TSUBUYAKIFU

that you can use from today  $\,\sim\,$ 

#### Index

| 1. What is TSUBUTAKIFU ?         | 3 |
|----------------------------------|---|
| 2. View game record              | 6 |
| 3. Make a game record            | 8 |
| 4. Post game record1             | 1 |
| 5. Play a game1                  | 2 |
| 6. Create a commentary1          | 3 |
| 7. Net game and app game record1 | 7 |
| 8. Conclusion1                   | 9 |

# 1. What is TSUBUTAKIFU ?

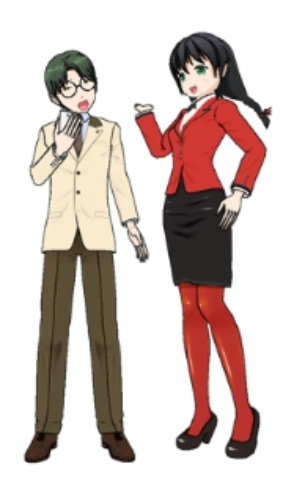

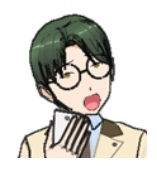

Tsubuko, Tsubuko, I've been seeing occasional posts and game records on X lately... What is it?

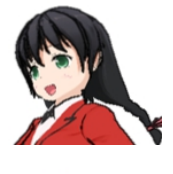

Yakio, don't you know? Tsubuya Kifu is a combination of "Tsubuyaki" and "Kifu"♡. (In Japanese, Tsubuyaki = tweet Kifu = game recod)

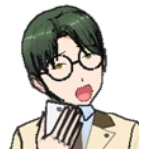

No, that's... kind of what I knew, but...

With Tsubuya-Kifu, you can tweet your Go game records on X and other sites even if you do not have your own web site or blog.

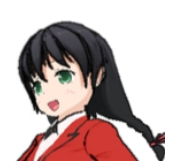

If you can exchange letters, whether by whats up or by email, is OK anywhere.

It is also easy to post the next move in a game that someone else has posted, so you can play a game with it.

And since the game record can be filled in with diagrams, symbols, and comments, it is perfect not only for commentary on your own games, but also for correcting and instructing other people's game records!

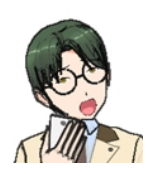

Huh? Eh? H

How much is that?

Where do I download it?

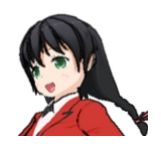

No download or installation required! You can use it for free from here.

https://igo-kids.com/pk

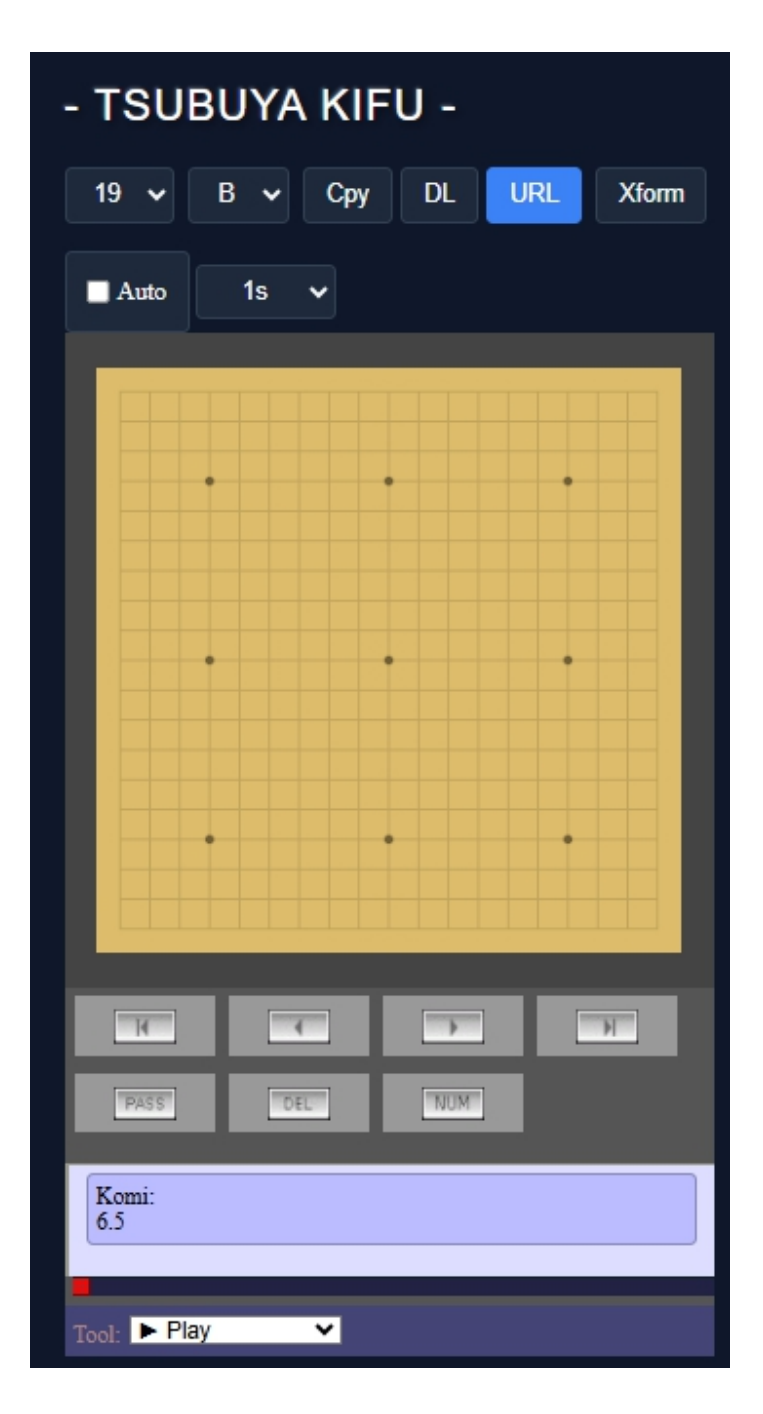

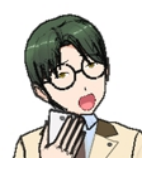

Huh?

It looks a bit different from what I usually see.

I've never seen [19] in the upper left corner.

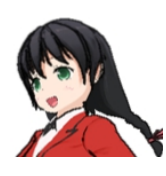

Yakio, you are surprisingly observant. Yes, there are two types of mumble and kifu screens.

The one you just saw is to create a game record from scratch. The other is the screen to see the game record created by others.

This is Tsubuya Kifu Viewer.

You can also edit and send kifu from here, but you can't specify board size you want to use, just a simple version.

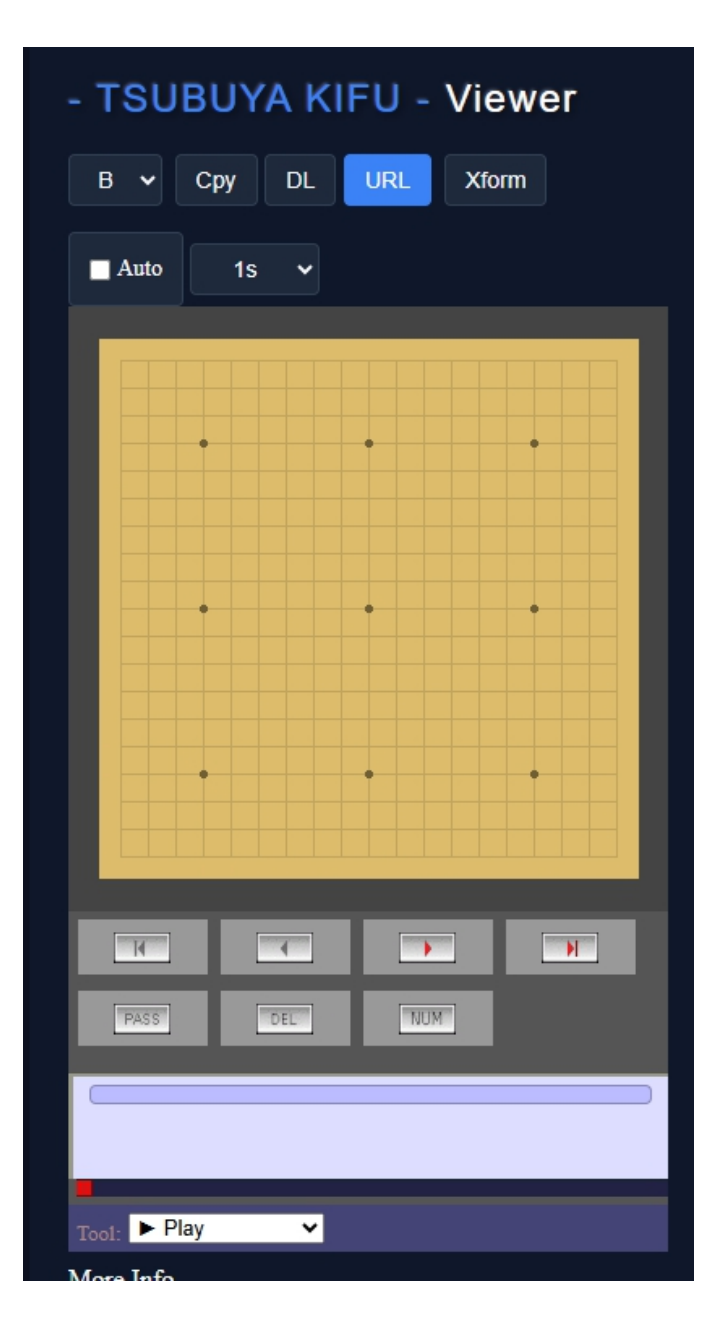

#### 2. View game record

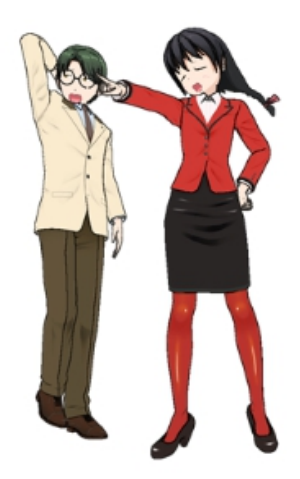

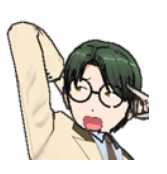

Tsubuko, to see the posted game record, all I have to do is click on the link, right?

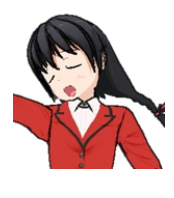

Yakio, are you using a PC by any chance?

In the 20th century? I thought you were supposed to tap links nowadays.

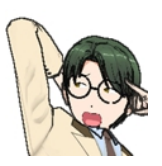

•••

And cli... no, tap the button at the bottom of the board

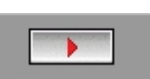

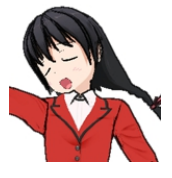

Yes. That way you can go forward one move at a time. If you want to see a quick overview , you can use the autoplay function. Check "Auto" in the upper right corner of the board.

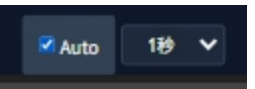

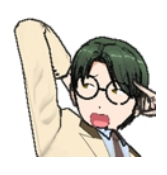

Hey, I was in the middle of advancing and saw a blue number on the board!

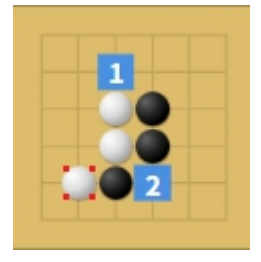

That means there is another variation. If you continue, you will go to step 1, and if you want to see variation, tap 2.

When the procedure reaches a dead end, you will know because the advance button will turn gray.

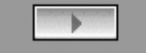

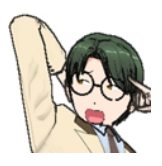

How to return to the original procedure

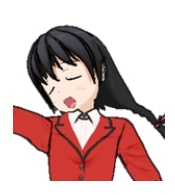

You can go back one move at a time to where you branched out, though, It would be useful to check the "Show Detaile" below to become familiar with the tree of variation diagrams.

Here I can tap the black 7 at the top and we'll go back to the original steps

### 3. Make a game record

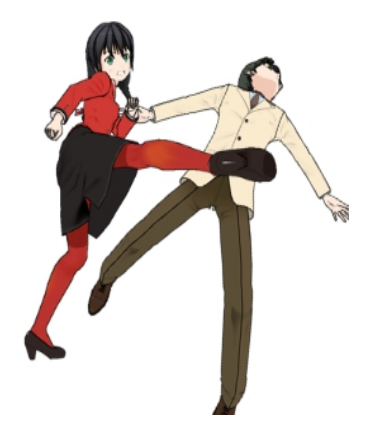

Okay, then, let's enter the game record!

First, choose board size

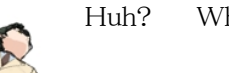

Huh? What is this B and W?

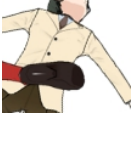

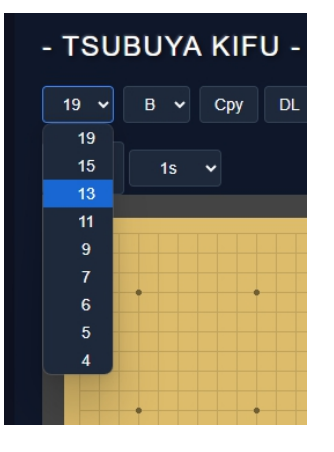

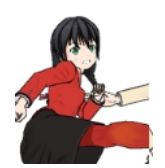

If it were a handicap game, you would start with the white number, right?

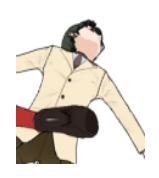

What should I do with the handicap stones?

ツールのところが、通常は着手になっているのを黒石に変えてから盤上に 黒石を並べるの。並べ終わったら着手に戻すのと、白番に設定するのを忘 れないように。

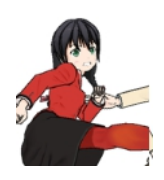

| Kor<br>6.5 | ni:                        |
|------------|----------------------------|
|            | ► Play ►                   |
| More       | ► Play                     |
|            | $\rightarrow$ Jump to Move |
|            | Black Stone                |
|            | ◦ White Stone              |
| C          | ¶ Edit Comment             |

It seems to be somewhat done.

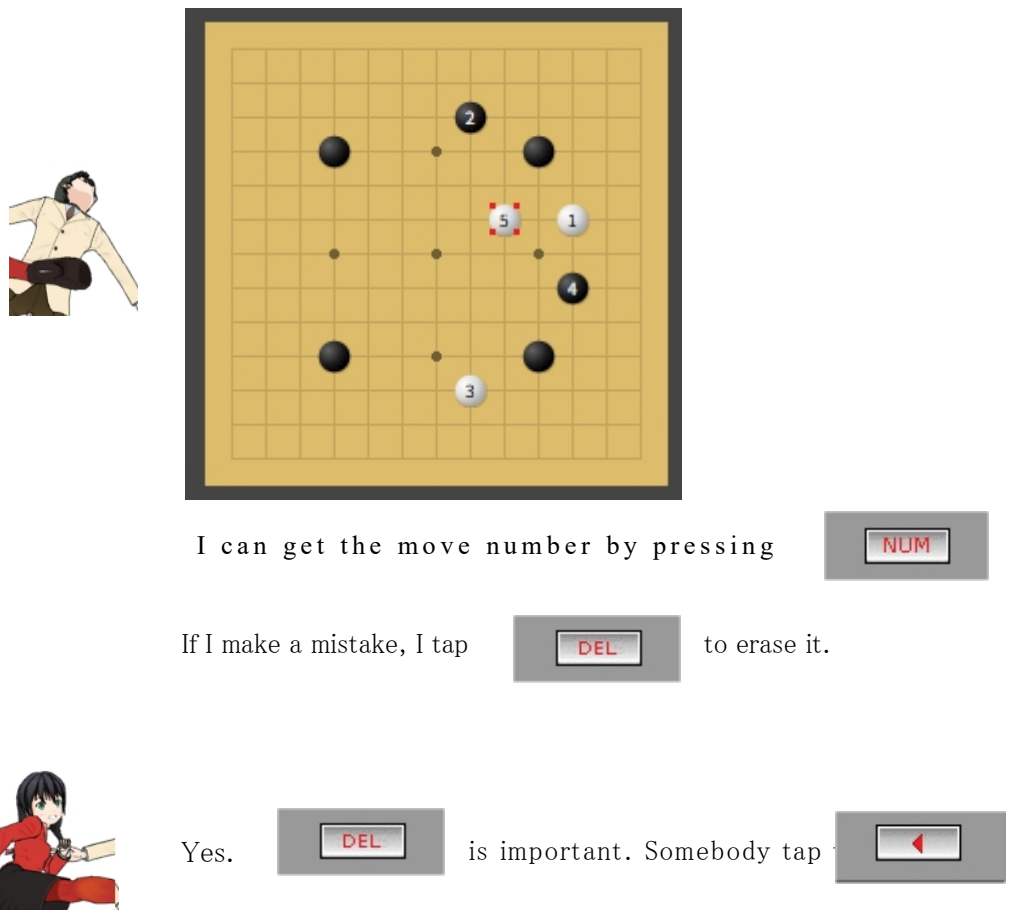

to go back and reenter moves, but it makes new variation.

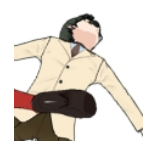

Now I made a game record from scratch, but I can also add moves to a game record that someone else has posted.

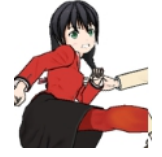

Yes! So you can play a game by making one move at a time, and you can also correct your game record. I will explain it later.

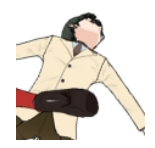

Is it possible to save a game record once it has been created?

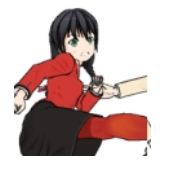

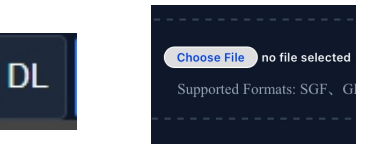

You can download and save the game record file in SGF format by clicking on the DL (Download) button.

That can be loaded from the Choose File button below.

#### 4. Post game record

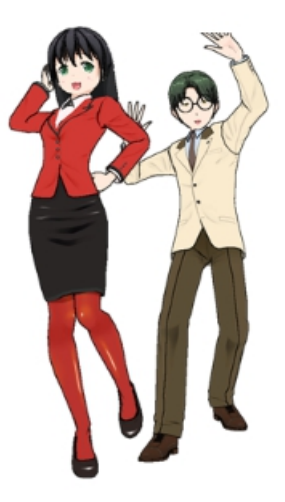

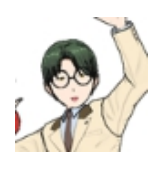

The game record is complete! How do I post this?

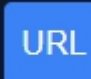

Pressing this button copies the URL to the clipboard. Just paste that into the body of a post or message, such as X.

For example, like this.

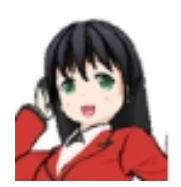

This is the Go I just played. Please take a look! https://igo-kids.com/pk/pk.php?s=3971743651408901

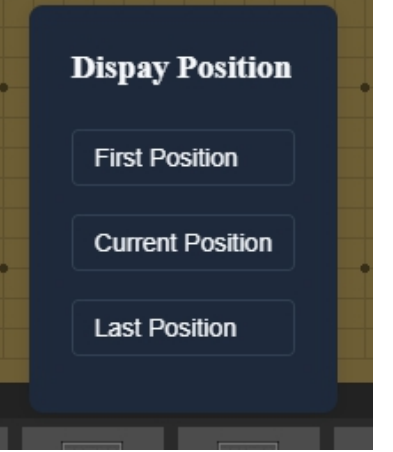

When you copy a URL, you can specify which position will be displayed when someone opens the URL.

The current position is the position that is being displayed at

. It can be the 5th move, the 20th move, or anything else.

#### 5. Play a game

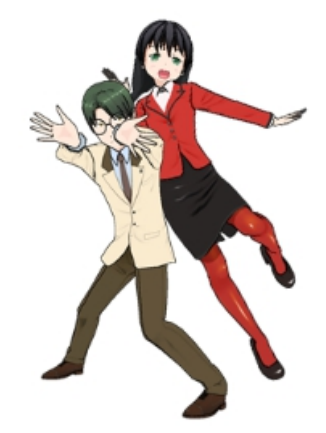

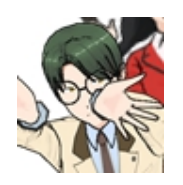

I heard that you can play a game with TsubuyaKifu?

Send game record  $\rightarrow$  Reply with one move to the sent game record

It's just that, when you create a URL, it would be kind to the other person if you set it to "display in the Last Position".

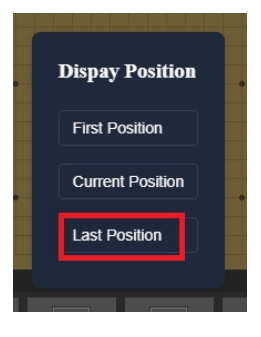

This is the same as "Postal Go," which has been played since the 19th century.

It takes time to exchange each move, but you can play  $10\ {\rm games}$  with the same opponent at the same time.

.....3.

### 6. Create a commentary

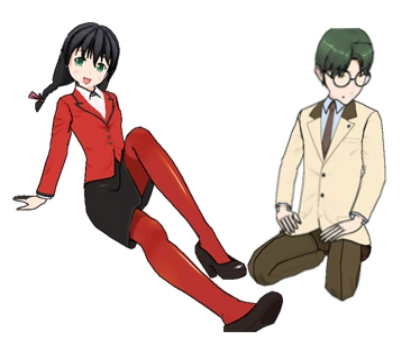

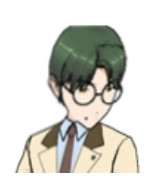

- 1. put comments on moves
- 2. put symbols like  $\triangle$ ,  $\Box$ , letters A, B, C, etc. on the board
- 3. make variations

If I can do this, I think I will be able to explain my games and correct the game record. Please tell me how to do it.

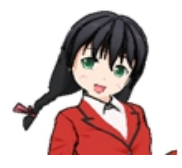

#### First, comments.

Go to Tools: and select "Edit Comment" to open the input screen. Enter your comment and click "Done".

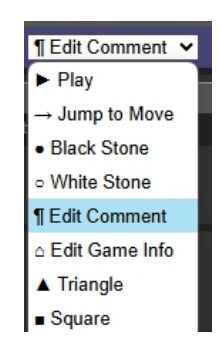

Commented.

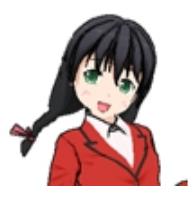

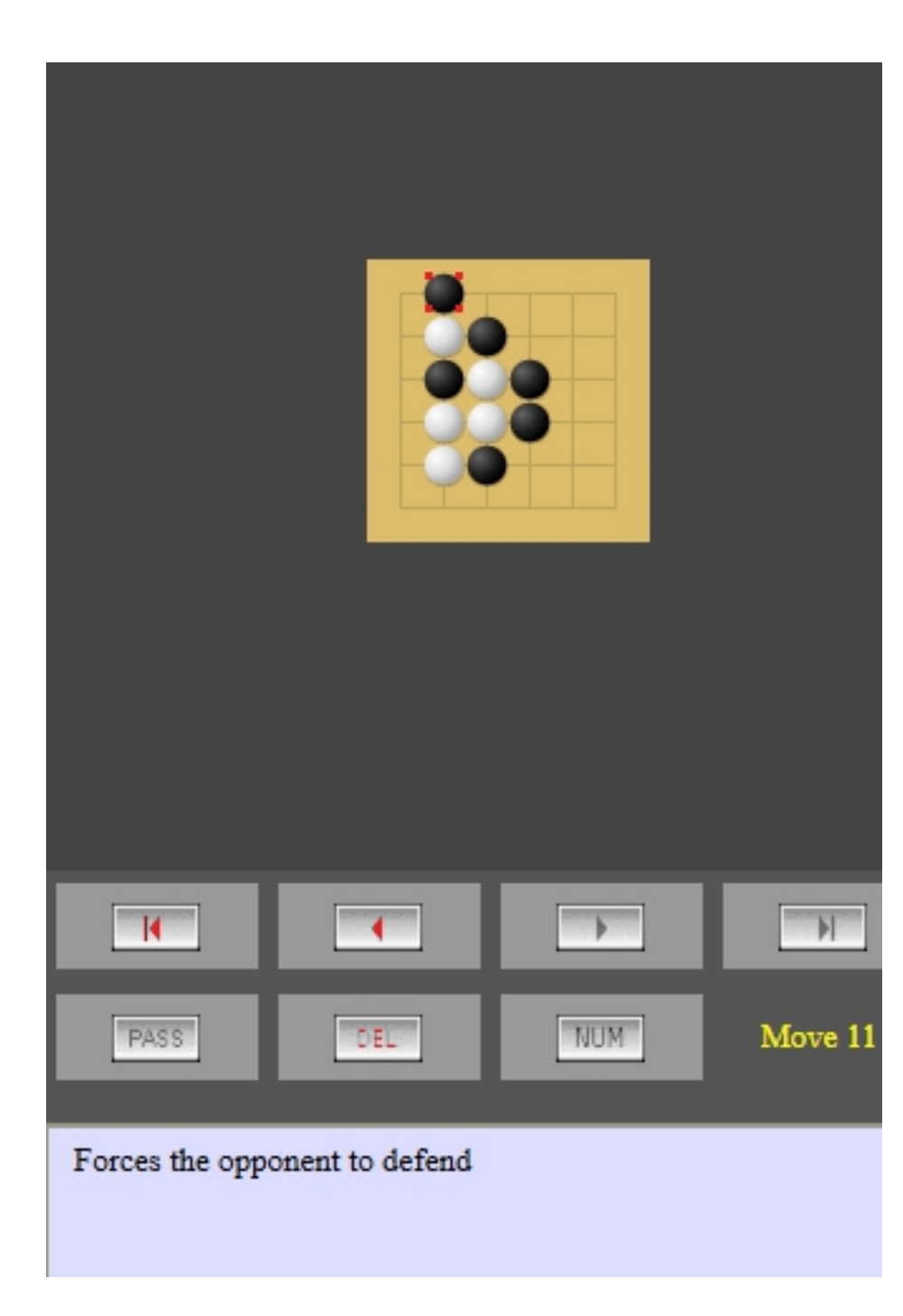

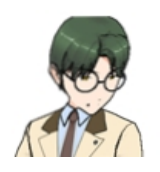

So what about  $\triangle$  or ABC?

Oh!

It's all there in the  $tools_{\circ}$ 

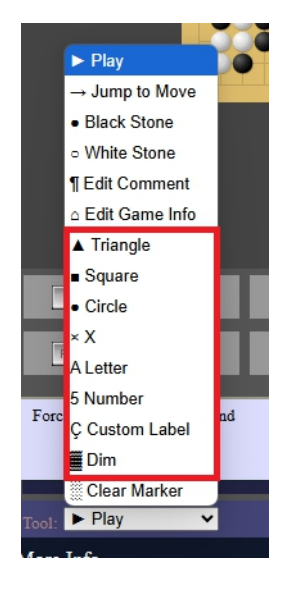

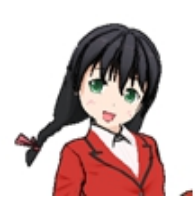

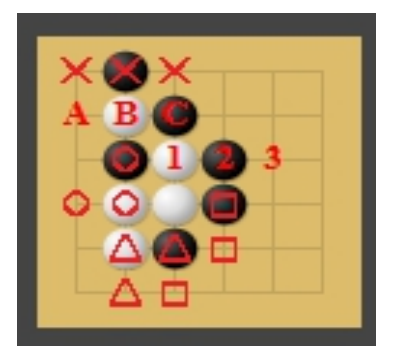

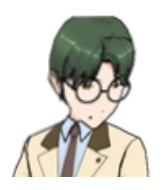

Then, finally, how to make a variation

Easy. Just move your hand back to the junction point, enter a new one, and you've got a variation.

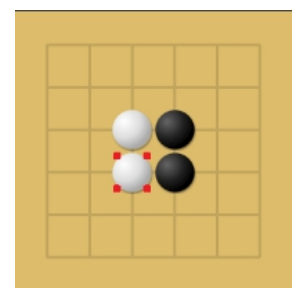

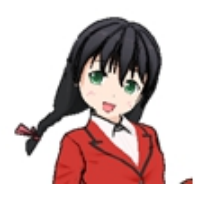

Enter up to this point

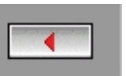

Bring it back with this.

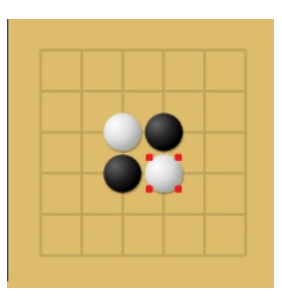

Enter another progression.  $_{\circ}$ 

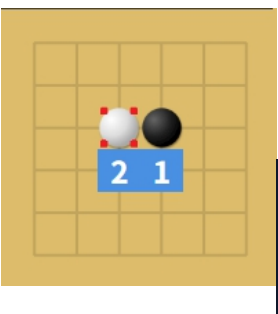

OK, the variation is in on  $\ 3 rd$  move.

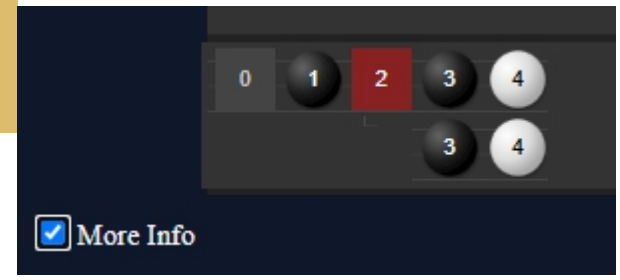

## 7. Net game and app game record

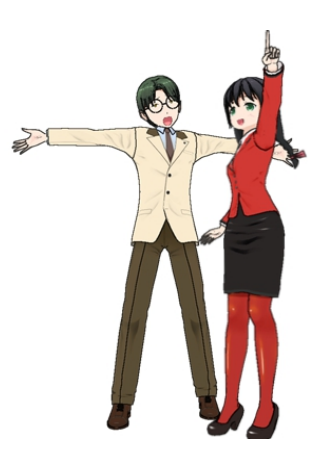

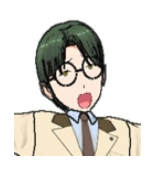

I'd like to ask someone to look at or correct my Go played online or with an app, but I don't want to have to enter it in manually every time, right?

Of course!

- 1. if there is a game record file (OGS,Fox, CrazySton)
- 2. if it is displayed on the web (COSUMI, Go Quest)

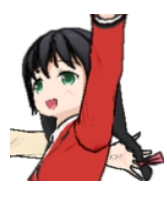

1. is super easy, just load the file from "Choose File".

In the "Crazy Stone" smartphone app, please select "Cloud" as the destination for saving files.

Even though it is called "cloud," you can actually save the file not only online but also in your iPhone or Android. You can load the file from this "Choose File".

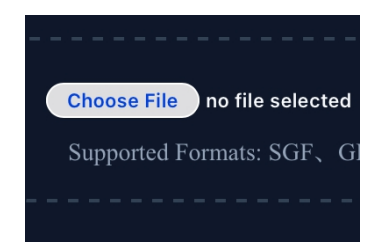

COSUMI and GoQuest, which do not save game files, use the clipboard

For COSUMI, there is a button "Copy to clipboard" at the bottom of Replay the Game.

For GO QUEST, go to "View Game" -> "Send Game" and choose "Copy".

Once you've copied it, you can paste it under the "or" at the bottom and press load  $\ensuremath{\mathsf{SGF}}$ 

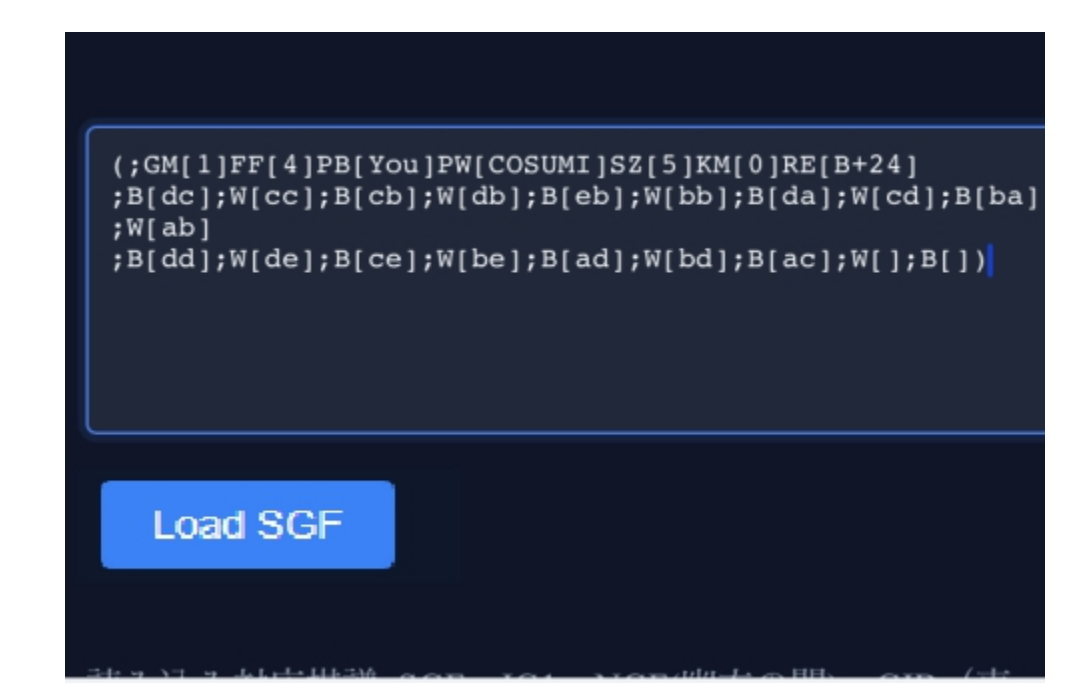

#### 8. Conclusion

Tsubuya Kifu, can you use it? Combine with Note app to create a Kifu database Create introductory materials with 4X4 to 7X7 boards Try playing games on 11X11 or 15X15 boards (not easy to do elsewhere!?)

You can enjoy the game in various ways, depending on your ingenuity! Please have fun at !

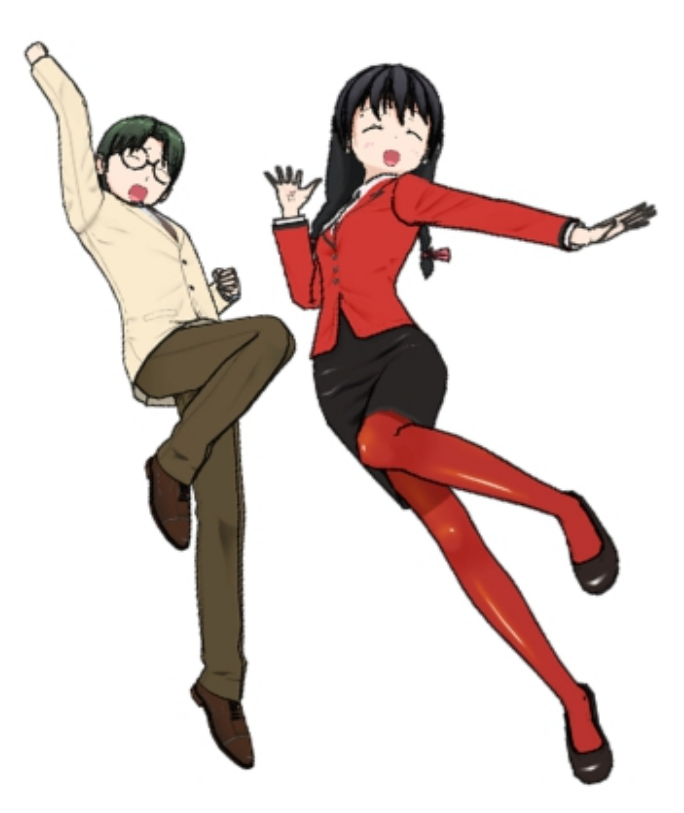

Author Junji Masamitsu https://x.com/igokyoto